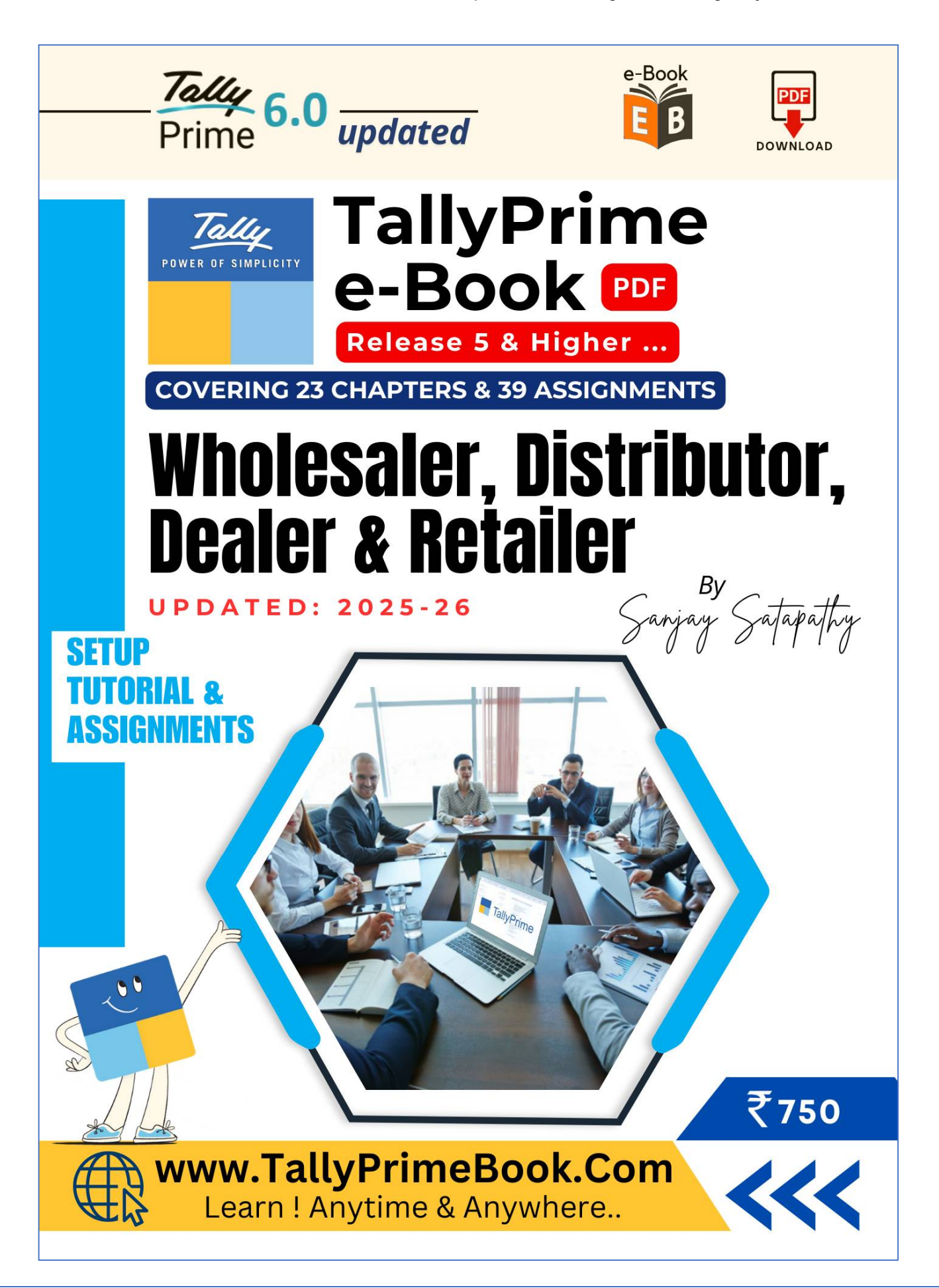

## INTRODUCTION

Wholesaler businesses, characterized by high transaction volumes and intricate inventory management, find TallyPrime 5 & Higher particularly beneficial. This software is designed to address the unique needs of the wholesaler sector, including the capability to manage and track extensive inventory levels effectively. Through TallyPrime, businesses can streamline their operations, ensuring comprehensive oversight of their financial activities. This e-Book covers practical steps for setting up accounts in TallyPrime 5 & Higher with specific assignments tailor-made for a wholesaler business.

Setting up an efficient accounting system in TallyPrime 5 & Higher is crucial for the success of a wholesaler business. By following the practical steps outlined, you can ensure accurate financial records, seamless inventory management, and compliance with tax regulations. Utilizing TallyPrime 5 & Higher for your accounting needs enables your wholesaler business to operate smoothly and efficiently.

One of the key features of TallyPrime 5 & Higher & Higher is its real-time access to financial data. This functionality ensures that decision-makers can continuously monitor their financial health, enabling prompt and informed decision-making. The automation features further enhance efficiency by minimizing manual intervention in routine accounting tasks. These include the automatic generation of financial reports, reconciliation of accounts, and real-time updating of financial statements, thereby reducing the risk of errors and enhancing accuracy.

TallyPrime 5 & Higher also excels in producing detailed financial reports. These reports facilitate a deeper analysis of financial performance, offering insights into profit margins, revenue streams, and cost structures. By harnessing these insights, wholesalers are equipped to optimize their operations, improve financial planning, and bolster profitability. The software's intuitive design ensures that even those with limited accounting expertise can navigate through its functionalities with ease, making it a versatile tool for wholesale businesses of varying scales.

In essence, TallyPrime 5 & Higher encapsulates the ideals of efficiency, accuracy, and accessibility in accounting software. It stands as a comprehensive solution for wholesaler businesses, providing the necessary tools to manage financial activities adeptly and drive business success.

If you would like to learn more about TallyPrime 5 & Higher, you can visit the Tally website (<u>https://tallysolutions.com/</u>) or contact Tally customer support.

## Disclaimer

No parts of this Book may be reproduced or utilized, in any form or by any means electronics or mechanical, including photographing, recording or by any means electronic or by any information storage or retrieval system, without the written permission of www.TallyPrimeBook.Com

#### Disclaimer

The names of Companies and persons used in this book have been used for illustrative purposes only.

The visitors may visit <u>https://tallysolutions.com/</u>, the web site of Tally Solutions Pvt. Ltd. for resolving their doubts or for clarifications

#### Trademark:

TallyPrime, Tally, Tally9, Tally.ERP 9, Tally.Server9, Tally.NET & 'Power of Simplicity' are either registered trademarks or trademarks of Tally Solutions Pvt. Ltd. in India and/or other countries. All other trademarks are properties of their respective owners.

www.TallyPrimeBook.Com is not associated with any product or vendor mentioned in this book.

#### Notices

Information in this book is subject to change without prior notice and does not represent a commitment on the part of <u>www.TallyPrimeBook.Com</u>

"While every effort has been made to ensure that this book is free from errors or omissions, the author, publisher, printer shall not be liable in any manner whatsoever for any material or information published in this book."

#### Forward

This book is self-supporting and are written in easy to follow language and have been blended with large number of examples. The material is provided in a pleasing-to-eye format so as to retain and enhance the interest of the learners. We are sure the learners would find these texts by useful.

<u>www.TallyPrimeBook.Com</u> believes in constant improvement of courseware and we welcome suggestions through our e-Mail ID: order@tallyprimebook.com

For

www.TallyPrimeBook.Com

Sanjay Satapathy (Author)

#### Practice on your own TallyPrime Software

To get you own version of the original legal version of TallyPrime software to learn and practice at your convenience , please download the Education Version of the software (Free) from ...

https://tallysolutions.com/download

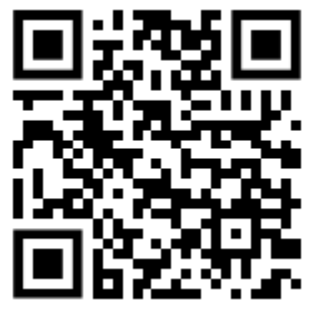

SCAN & Go to Page...

Author:

Sanjay Satapathy

#### **SWAYAM EDUCATION**

Mandal Bagicha, Hemkapada,

Sunhat, Balasore, Odisha-756003 (INDIA)

eMail ID : tallyerp9bookorder@gmail.com

Web : www.TallyPrimeBook.Com

~ ~ ~ ~ ~ ~ ~ ~ ~ ~

## CONTENTS

## **TallyPrime Setup, Tutorial & Assignments**

### using TallyPrime 5 & Higher TallyPrime 6 Updated

## [Wholesaler/Distributor/Dealer/Retailer]

| Introduction to the Wholesaler/Distributor/Dealer & Retailer Business           | 18 |
|---------------------------------------------------------------------------------|----|
| "Distributor/Wholesale Business" Setup Using TallyPrime                         |    |
| 1.1. Company Creation:                                                          | 19 |
| [Practical Assignment - 1]                                                      |    |
| Company Creation                                                                |    |
| 1.2. Opening (Loading) the Company in TallyPrime:                               | 23 |
| 1.3. Modification   Update   Alter Company Details   Delete Company             | 25 |
| CHAPTER-2                                                                       |    |
| "GST" Setup Using TallyPrime                                                    |    |
| 2.1. Activate GST for Your Wholesale Business                                   | 26 |
| [Practical Assignment - 2]                                                      |    |
| GST Activation                                                                  |    |
| 2.2. Set Up Connected GST for Your Business to Manage GST Profile in TallyPrime | 29 |
| 2.2.1. Enable API Requests on the GST Portal                                    | 29 |
| 2.2.2. Specify Connected GST Details                                            | 31 |
| 2.2.3. Manage GST Login & Logout                                                | 32 |
| CHAPTER-3                                                                       |    |
| "e-Way Bill" Setup Using TallyPrime                                             |    |
| 3.1. Enable / Setup e-Way Bill in TallyPrime                                    | 35 |
| 3.2. Create e-Way Bill Profile on the e-Way Bill Govt. Portal.                  | 36 |
| 3.3. Generate Online e-Way Bill with Sales in TallyPrime                        | 40 |
| 3.4. Print the Sales Invoice with e-Way Bill Number using TallyPrime            | 44 |
| CHAPIER-4                                                                       |    |
| "ACCOUNTING" Setup Using TallyPrime                                             |    |
| 4.1. Account Groups in TallyPrime                                               | 51 |
| 4.1.1. Create Account Groups (under Single Group) one-by-one:                   | 52 |
|                                                                                 |    |

#### [Practical Assignment - 3] Accounts Group Creation

| 4.2. Ledgers in TallyPrime                                                                                                    | <b>54</b><br>54 |
|----------------------------------------------------------------------------------------------------|-----------------|
| 4.2.2 Displaying, Altering and Deleting Ledger Accounts                                                                                                | 55              |
| 4.2.3. Liabilities / Assets Ledger                                                                                                    | 56              |
| [Practical Assignment - 4]<br>Creating LIABILITIES / ASSETS Ledger                                                                                     |                 |
| 4.2.4. Bank Account Ledgers in TallyPrime                                                                                                    | 59              |
| [Practical Assignment - 5]<br>Creation of Bank Account                                                                                                 |                 |
| 4.2.5. Party Ledgers (Sundry Debtor / Sundry Creditor)                                                                                                 | 61              |
| 4.2.5.1. Directly Create Party Ledgers Using GSTIN/UIN (TallyPrime 5 & Higher)                                                                         | 63              |
| 4.2.5.2. Online GSTIN Validation in TallyPrime for single Party Ledger (TallyPrime 5 & Higher).                                                        | 66              |
| 4.2.5.3. View the Filing History of a Party Ledger (TallyPrime 5 & Higher)                                                                             | 68              |
| [Practical Assignment - 6]<br>Creation of Party Ledger like Debtors and Creditors<br>4.2.6. GST Ledger (CGST / SGST / IGST) under Duty and Taxes Group | 71              |
| [Practical Assignment - 7]<br>Creation of GST Ledger<br>4.2.7. Sales and Purchase Ledgers for GST Compliance:                                          | 73              |
| [Practical Assignment - 8]<br>Creation of Sales & Purchase Ledger<br>4.2.8. Expenses Ledgers without GST Compliance                                    | 76              |
| [Practical Assignment - 9]<br>Create Expenses Ledger without GST Compliance<br>4.2.9. Expenses Ledger with GST Compliance                              | 78              |
| [Practical Assignment - 10]                                                                                                    |                 |
| Create Expenses Ledger with GST Compliance<br>4.2.10. Incomes Ledger without GST Compliance                                                            | 81              |
| [Practical Assignment - 11]<br>Creation of Incomes Ledger without GST Compliance<br>4.2.11. Income Ledger with GST Compliance                          | 82              |
| [Practical Assignment - 12]<br>Creation of Incomes Ledger with GST Compliance<br>4.2.12. Creating Service Ledger with GST Compliance                   | 83              |

| [Practical Assignment - 13]                                                                                               |                              |
|----------------------------------------------------------------------------------------------------|------------------------------|
| Creation of Service Ledger with GST Compliance                                                                            |                              |
| 4.2.13. Ledger of 'Rounded off (+/-)' for rounding the Invoice Value automatically                                        | 86                           |
| 4.2.14. Ledger of Additional Charges/ Discount etc. included in Assessable Value for GST Calculation                      | 86                           |
| [Practical Assignment - 14]                                                                                               |                              |
| Creation of Ledgers included in Assessable Value for GST Calculation in<br>Purchase Bill                                  |                              |
| 4.2.15. Creation of Additional Charges Ledger Without Inclusion in Assessable Value for GST Calculation in Purchase Bill  | 87                           |
| [Practical Assignment - 15]                                                                                               |                              |
| Creation of Ledgers Excluded in Assessable Value for GST Calculation in                                                   |                              |
| Purchase Bill                                                                                                    |                              |
| 4.3. Set Up Goods / Services Under Reverse Charge Mechanism (RCM)                                                         | 89                           |
| 4.3.1. Configure Stock Item for RCM                                                                                       | 90                           |
| 4.3.2. Configure Service Ledger for RCM                                                                                   | 91                           |
| CHAPTER-5                                                                                                    |                              |
| "INVENTORY" Process Using TallyPrime                                                                                      |                              |
| 5.1. Creating a Stock Group<br>5.1.1. Modifying / Deleting a Single Stock Group                                           | <b>93</b><br>95              |
| [Practical Assignment - 16]                                                                                               |                              |
| Creation of Stock Group                                                                                                   |                              |
| 5.2. Creation of Stock Units of Measure                                                                                   | 96                           |
| 5.2.1. Simple Units of Measure                                                                                            | 96                           |
| 5.2.2. Compound Units of Measure                                                                                          | 97                           |
| 5.2.3. Alternation / Deletion of Stock Units                                                                              | 98                           |
| [Practical Assignment - 17]                                                                                               |                              |
| Creation of Unit of Measurement                                                                                           |                              |
| 5.3. Creation of Stock Items                                                                                              | 99                           |
| 5.3.1. Apply GST Rate and HSN/SAC Details in Stock Item                                                                   | 01                           |
| 5.3.2. Online HSN/SAC Validation in TallyPrime for single Stock Item or Stock Group ( <i>TallyPrime</i> & <i>Higher</i> ) | 95<br>02                     |
| [Practical Assignment - 18]                                                                                               |                              |
| Creation of Taxable Items or Goods                                                                                        |                              |
| <ul> <li>5.4. Setting MRP details in Stock Items</li></ul>                                                                | <b>07</b><br><b>08</b><br>09 |

#### [Practical Assignment - 19]

#### **Creation of Nil-Rated or Exempted Items or Goods**

| 5.5.2. | Setting Non-GST | Goods : | . 11 | 0 |
|--------|-----------------|---------|------|---|
|--------|-----------------|---------|------|---|

#### **CHAPTER-6**

#### GST on Reverse Charge Mechanism (RCM)

| 6. | Set Up Goods / Services Under Reverse Charge Mechanism (RCM)             | 111 |
|----|--------------------------------------------------------------------------|-----|
|    | 6.1. Configure Stock Item for RCM                                        | 111 |
|    | 6.2. Configure Service Ledger for RCM                                    | 112 |
|    | 6.3. Record inward supply of Services under Reverse Charge Mechanism-RCM | 114 |
|    | 6.3. Record inward supply of Goods under Reverse Charge Mechanism-RCM    | 115 |
|    | 6.5. Manage Purchase Returns Under Reverse Charge Mechanism-RCM          | 117 |

#### **CHAPTER-7**

#### "VOUCHERS" in TallyPrime

| 7.1. Alter Pre-defined Voucher Types                                  | 118 |
|-----------------------------------------------------------------------|-----|
| 7.1.1. 'General' Setting in Voucher Type                              | 119 |
| 7.1.1.1. Method of Voucher Numbering                                  | 120 |
| 7.1.1.2. Configure Method of 'Purchase Voucher' Numbering to 'Manual' | 121 |
| 7.1.1.3. Configure in Method of 'Sale Voucher' Numbering for GST:     | 122 |
| 7.1.1.4. A further discussion on these options is necessary.          | 124 |
| 7.1.2. 'Printing' Setting in Voucher Type                             | 125 |
| 7.1.3. 'Voucher Classes' for Sale Voucher                             | 126 |

#### **CHAPTER-8**

#### **Printing of Sales Invoice with Multiple Configurations**

| 8.1. Change of Invoice Title in Sales Invoice                                  | 130 |
|--------------------------------------------------------------------------------|-----|
| 8.2. Print Sales Invoice with Company LOGO                                     | 132 |
| 8.3. Printing Bank Details in Sales Invoice                                    | 133 |
| 8.4. Printing Previous and Current Balance in Invoice                          | 134 |
| 8.5. Change Declaration / Terms & Conditions in Sales Invoices                 | 136 |
| 8.6. 'Setting Print Size of your Sales Invoice' to Use Less Paper for Printing | 137 |
| 8.7. Add Description for Items & Ledgers to Print in Invoice                   | 139 |
| 8.7.1. Additional Description for Stock Items to Print                         | 140 |
| 8.7.2. Additional description for ledgers to print                             |     |
| 8.8. Print Proforma Invoice (Optional Voucher)                                 | 143 |
| 8.9. Print Invoice on Saving a Voucher                                         | 145 |

#### **CHAPTER-9**

#### "PURCHASE PROCESS"

| 9.1. | Purchase Voucher (F9)      | 147 |
|------|----------------------------|-----|
| 9.   | 1.1. Change Voucher Mode : | 147 |

| 9.1.2. Alter Method of Voucher Numbering - Manual:                                                                                                    |
|----------------------------------------------------------------------------------------------------|
| <b>9.2. Fetch Party Details in Vouchers Using GSTIN/UIN (</b> <i>TallyPrime 5 &amp; Higher</i> <b>)</b>                                                                            |
| 9.3. Local Purchase (within State)                                                                                                    |
| [Practical Assignment - 20]                                                                                                    |
| Purchase of Items & Goods -Within State                                                                                                    |
| 9.4. Interstate Purchase (Outside State)                                                                                                    |
| [Practical Assignment - 21]                                                                                                    |
| Purchase of Items & Goods -Outside State                                                                                                    |
| 9.5. Additional Charges/ Discount etc. Included or Excluded in Assessable Value for GST                                                                                            |
| >> Creation of Additional Charges Ledger included in Assessable Value for GST Calculation in<br>Purchase Bill                                                                      |
| >> Creation of Additional Charges Ledger without Inclusion in Assessable Value for GST Calculation in Purchase Bill                                                                |
| 9.6. Purchase Bill Voucher with Additional Charges / Discount both Inclusion or Exclusion in<br>Assessable Value for GST Calculation                                               |
| [Practical Assignment - 22]                                                                                                    |
| Purchase of Items & Goods with Additional Charges/ Discount etc. both Local                                                                                                    |
| and Outside State                                                                                                    |
| 9.7. Purchase of Items with Trade Discount                                                                                                    |
| [Practical Assignment - 23]                                                                                                    |
| <b>Purchase of Items &amp; Goods with Discount Percentage (%) against each item</b><br>9.7.2. Enter Discount Percentage and/or Amount on Item Rates – using the Ledger Account 172 |
| [Practical Assignment - 24]                                                                                                    |
| Purchase of Items & Goods with Discount Amount and / Or Percentage (%)                                                                                                    |
| against each items using Discount Ledger                                                                                                    |
| 9.8. Record Expenses with GST in Purchase Voucher (F9)       176         (A) Create an Expenses Ledger with GST Compliance       177                                               |
| [Practical Assignment - 25]                                                                                                    |
| Creation of Expenses with GST Compliance                                                                                                    |
| (B).Record the following Expenses with GST in Purchase Voucher (F9) under Accounting Invoice :                                                                                     |
| [Practical Assignment - 26]                                                                                                    |
| EXPENSES in PURCHASE VOUCHER [F9] – Accounting Invoice (CTRL+H)                                                                                                    |
| 9.9. Purchase of 'Nil-Rated', 'Exempted', Items & Goods using TallyPrime                                                                                                    |
| [Practical Assignment - 27]                                                                                                    |
| Purchase of -Nil Rated & Exempted Goods                                                                                                    |
| TRANSACTIONS                                                                                                    |
| 10. Purchase of FREE Items & Goods using TallyPrime                                                                                                    |

| 9.10.1. Account for free items using Actual and Billed quantities | 186 |
|-------------------------------------------------------------------|-----|
| 9.10.2. Account for Free Items using Zero-Valued Transaction      | 188 |
| 9.11. Purchase Return / Debit Note Voucher (Alt+F5)               | 190 |
| (A) Item Invoice Mode :                                           | 190 |

#### [Practical Assignment - 28]

#### Debit Note / Purchase Return

| (B) Accounting Invoice Mode :                                                                   | 196         |
|-------------------------------------------------------------------------------------------------|-------------|
| 9.12. Credit Note for Increase in Purchase Value                                                | 197         |
| Record a Credit Note to increase the Purchase Value:                                            | 197         |
| 9.13. Record inward supply of Goods under Reverse Charge Mechanism-RCM                          | 201         |
| 9.13.1. Configure Stock Item for RCM                                                            | 201         |
| 9.14. Record inward supply of Services under Reverse Charge Mechanism-RCM                       | 203         |
| 9.14.1. Configure Service Ledger for RCM                                                        | 203         |
| 9.15. Manage Purchase Returns Under Reverse Charge Mechanism-RCM                                | <b>20</b> 5 |
| [Practical Assignment - 29]                                                                     |             |
| PURCHASE Transactions- All & Multi Features                                                     |             |
| CHAPTER- 10                                                                                     |             |
| "SALES PROCESS"                                                                                 |             |
| 10.1. Configure in Method of 'Sale Voucher' Numbering for GST:                                  | 209         |
| 10.2Record Sales Voucher using GSTIN/UIN to Fetch Party Details ( <i>TallyPrime 5 &amp;</i> 210 | Higher)     |
| 10.3. Sale Voucher with Item Invoice for GST Compliance                                         | 212         |
| 10.4. Sale of Goods and Services in a Single Invoice with multiple GST Rate                     | 213         |
| 10.5. GST Sale of a Composite Supply (Sale of Items & Goods with Expenses Apportioning).        | 216         |
| 10.6. Sale of 'Nil-Rated' , 'Exempted', Supplies using TallyPrime                               | 219         |
| 10.7. Ledger to Round-off the Invoice Value Automatically in Sale Invoice.                      | 221         |

|                                                                                            | =1) |
|--------------------------------------------------------------------------------------------|-----|
| 10.3. Sale Voucher with Item Invoice for GST Compliance                                    | 12  |
| 10.4. Sale of Goods and Services in a Single Invoice with multiple GST Rate                | 13  |
| 10.5. GST Sale of a Composite Supply (Sale of Items & Goods with Expenses Apportioning) 2  | 16  |
| 10.6. Sale of 'Nil-Rated' , 'Exempted', Supplies using TallyPrime                          | 19  |
| 10.7. Ledger to Round-off the Invoice Value Automatically in Sale Invoice                  | 21  |
| 10.8. Zero Valued Entries in Sale Invoice                                                  | 22  |
| Creating Zero Valued Entries ( Sale of Free Product )                                      | 22  |
| 10.9. Sales with Free Items (Different Actual and Billed Quantities in Sale Invoice)       | 23  |
| 10.10. Enable Item Rate (Inclusive of Tax) in Sale Invoice                                 | 25  |
| (i). Enable Item Rate (Inclusive of Tax) at the time of Item Creation / Alternation mode : | 25  |
| (ii). Activation of Item Rate Inclusive of Tax in F12: Configuration during Sale Entry     | 27  |
| 10.11. Sales of Items with Discounts                                                       | 28  |
| 10.11.1. Sales Discount on The Total Item Amount 2                                         | 28  |
| 10.11.2. Sales with Trade Discount                                                         | 29  |
| 10.11.2.1. Display Discount Percentage against each item – without using Ledger Account 2  | 29  |
| 10.11.2.2. Display Discount Percentage and Amount on Item Rates – using Ledger Account 2   | 31  |
| 10.12. Manage Selling Price Using Standard Price                                           | 33  |
| 10.12.1. Specify Standard Selling Price for Stock Item                                     | 33  |
| 10.12.2. Record Sales with Standard Selling Price                                          | 34  |

| 10.13. 'e-Way Bill' System on shipping of Material worth Rs.50,000 and more in TallyPri | me 5 & |
|-----------------------------------------------------------------------------------------|--------|
| Higher                                                                                  | 236    |
| 10.13.1. Enable / Setup e-Way Bill in TallyPrime                                        | 236    |
| 10.13.2. Create e-Way Bill Profile on the e-Way Bill Govt. Portal                       | 237    |
| 10.13.3. Generate Online e-Way Bill with Sales in TallyPrime                            | 240    |
| 10.13.4. Print the Sales Invoice with e-Way Bill number using TallyPrime                | 244    |
| 10.14. 'Voucher Classes' for Sale Voucher                                               | 246    |
| [Practical Assignment - 30]                                                             |        |

#### Sales of Items & Goods -Within State

#### [Practical Assignment - 31] Sales of Items & Goods -Outside State

#### [Practical Assignment - 32]

#### Sale of Items & Goods with Additional Charges/ Discount etc. both Local and Outside State

| 10.15. Sale Voucher with Accounting Invoice for Service Charge Ledger | 261 |
|-----------------------------------------------------------------------|-----|
| 10.15.1. Sale Invoice with Service Charges within State (CGST / SGST) | 262 |
| 10.15.2. Sale Invoice with Service Charges Outside State (IGST)       | 264 |

#### [Practical Assignment - 33]

#### Sale/Transaction of Services in Accounting Invoice with SGT Compliance

| 10.16. Sales Return / Credit Note Voucher (Alt+F6) |  |
|----------------------------------------------------|--|
| (A) Record Sales Return in Item Invoice Mode       |  |

#### [Practical Assignment - 34]

#### **Credit Note / Sales Return**

| 10.17. Debit Note (Alt+F5) for the Increase in Sale Value           | 272 |
|---------------------------------------------------------------------|-----|
| 10.18. How to Generate e-Invoice Instantly in TallyPrime?           |     |
| 10.18.1. Mandatory Details for Generating e-Way Bill with e-Invoice | 276 |
| 10.18.2. Generate IRN and Print OR Code on the e-invoice            |     |

#### [Practical Assignment - 35]

#### **SALES Transactions- All & Multi Features**

| 10. | .19. "Point of Sale (POS) Transaction" USING TallyPrime  | . 286 |
|-----|----------------------------------------------------------|-------|
|     | 10.19.1. Record a POS Invoice                            | . 286 |
|     | 10.19.2. Record POS Invoice with Multiple Payment Modes  | . 289 |
|     | 10.19.3. Discount in POS Invoice                         | . 291 |
|     | 10.19.4. POS Register or POS Report                      | . 292 |
|     | 10.19.5. Voucher Class for Faster POS Invoice Data Entry | . 293 |
|     |                                                          |       |

#### CHAPTER- 11 "RECEIPT VOUCHER"

| 11.1. Cash Receipts in Single Entry mode                       | 296 |
|----------------------------------------------------------------|-----|
| 11.2. Bank Receipts in Single Entry mode                       | 297 |
| 11.3. Printing a Receipt after recording a Receipt Voucher     | 298 |
| 11.3.1. Print the Receipt immediately after Saving the Voucher | 298 |
| 11.3.2. Print the Receipt Voucher as a Formal Receipt          |     |

#### [Practical Assignment - 36] Receipt Transactions CHAPTER- 12

#### **"PAYMENT VOUCHER"**

| 12.1. Payment Voucher (F5)    |  |
|-------------------------------|--|
| Accessing the Payment Voucher |  |

| 12.2. Voucher Classes for Payment & Receipt Voucher        | 313 |
|------------------------------------------------------------|-----|
| 12.3. Provide Narration for each Ledger in Payment Voucher | 315 |

#### [Practical Assignment - 37]

**Payment Transactions** 

#### **CHAPTER-13**

#### "CONTRA VOUCHER" USING TallyPrime

| 13.1. Record Contra Voucher in Single-Entry Mode         | 328 |
|----------------------------------------------------------|-----|
| 13.2. Cash Deposit Voucher                               | 330 |
| 13.3. Cash Withdrawal Voucher                            | 330 |
| 13.4. Fund Transfer Voucher                              | 331 |
| 13.5. Voucher Classes for Contra Voucher                 | 331 |
| 13.5.1. For 'Cash Deposit' Class under Contra Voucher    | 332 |
| 13.5.2. For 'Cash Withdrawal' Class under Contra Voucher | 333 |
| 13.5.3. For 'Fund Transfer' Class under Contra Voucher   | 333 |

#### [Practical Assignment - 38]

#### **Contra Voucher Transactions**

| 13.6. | Contra Voucher in Day Book | 335 |
|-------|----------------------------|-----|
| 13.7. | Contra Register Report     | 336 |

#### CHAPTER-14

#### "JOURNAL VOUCHER (F7)" USING TallyPrime

#### [Practical Assignment-39]

#### **Journal Transactions**

#### CHAPTER- 15

#### "MANAGE INVENTORY STORAGE USING GODOWNS/LOCATIONS"

| 15.1. Use Godowns / Locations for Inventory Storage  | 342 |
|------------------------------------------------------|-----|
| 15.1.1. Create Godowns / Locations                   | 342 |
| 15.2. Using Godowns in Purchase and Sales Voucher    | 345 |
| 15.3. Transfer Inventory Between Godowns / Locations | 347 |

| 15.3.1. Set up Destination Godown:                           | 348        |  |
|--------------------------------------------------------------|------------|--|
| 15.3.2. Additional Cost/Expenses in the Transfer of Goods:   | 349        |  |
| 15.4. Viewing Godown Summary Report                          | 350        |  |
| CHAPTER-16                                                   |            |  |
| "Optional & Non-Accounting" Vouchers in TallyPrime           |            |  |
| 16.1. Memo (Memorandum) Voucher                              | 351        |  |
| Key Features of Memorandum Voucher:                          | 351        |  |
| 16.2. Optional Voucher                                       | 354        |  |
| 16.3. Post-dated Voucher                                     | 357        |  |
| Key Features of Post-dated Vouchers                          | 357        |  |
| 16.4. Physical Stock Voucher (Ctrl + F7)                     | <b>359</b> |  |
| Example                                                      | 359        |  |
| 16.5. Stock Journal Voucher (Alt+F7)                         | 360        |  |
| Purpose of Stock Journal Voucher                             | 360        |  |
| Types of Stock Journal Vouchers                              | 360        |  |
| Additional Cost/Expenses involved in the Transfer of goods.: | 360        |  |
| Accounting for Wastage of stock or shortage of stock:        | 360        |  |
| Additional Cost/Expenses in the Transfer of Goods:           | 361        |  |
| 16.6. Rejection in Voucher                                   | 362        |  |
| 16.7. Rejection Out Voucher                                  | 364        |  |
| CHAPTER – 17                                                 |            |  |

#### 'Price Levels & Price List, Selling Price' using TallyPrime

| 17.1.1. Create Price Levels                                                                                                    |                    |
|----------------------------------------------------------------------------------------------------|--------------------|
| 17.1.2. Define a Price List in TallyPrime                                                                                                    | 368                |
| <b>17.2.</b> Use Price List during Voucher Entry17.2.1. Record Sales Voucher with Price List                                                                                                 | <b> 370</b><br>370 |
| 17.2.2. Assign Price Levels to Party Ledger Accounts                                                                                                    | 372                |
| 17.2.3. Select Party Ledgers Predefined with Price Levels in Sales Voucher                                                                                                    | 374                |
| 17.3. Revise Price Lists                                                                                                    | 375                |
| <b>17.4. Manage Selling Price Using Standard Price</b><br>17.4.1. Specify Standard Selling Price for Stock Item                                                                              |                    |
| <ul> <li>17.4. Manage Selling Price Using Standard Price</li> <li>17.4.1. Specify Standard Selling Price for Stock Item</li> <li>17.4.2. Record Sales with Standard Selling Price</li> </ul> |                    |
| <ul> <li>17.4. Manage Selling Price Using Standard Price</li></ul>                                                                                                    |                    |

#### **CHAPTER-18**

#### GST Reports to File GST Returns in TallyPrime

| 18.1. GSTR -1 Report in TallyPrime |  |
|------------------------------------|--|
| 18.1.1. Return View of GSTR-1      |  |

| 18.1.1.1. Total Vouchers   View Statistics & Verify Details (GSTR-1 Report)        | 386 |
|------------------------------------------------------------------------------------|-----|
| 18.1.1.2. Return View   View GST Details in the Portal Format (GSTR-1 Report)      | 389 |
| 18.1.2. Nature View of GSTR-1 Report                                               | 394 |
| 18.1.3. Export GSTR-1 Report from TallyPrime in the JSON Format                    | 395 |
| 18.1.4. Upload GSTR-1 directly from TallyPrime to the GST Portal (Rel-5 & Higher)  | 397 |
| 18.1.5. File GSTR-1 Directly from TallyPrime (Rel-5 & Higher)                      | 400 |
| 18.1.5.1. File GSTR-1 Using EVC (Electronic Verification Code)                     | 400 |
| 18.1.6. Sign GSTR-1                                                                | 403 |
| 18.1.6.1. Undo Signing GSTR-1                                                      | 404 |
| 18.2. GSTR -3B Report in TallyPrime                                                | 404 |
| 18.2.1. View Your GST Details in GSTR-3B Report                                    | 405 |
| 18.2.1.1. Header   View Company Information                                        | 405 |
| 18.2.1.2. Total Vouchers   View Statistics & Verify Details                        | 405 |
| 18.2.1.3. Return View   View GSTR-3B Details in the Format of the Portal           | 407 |
| 18.2.2. Nature View of GSTR-3B Report                                              | 411 |
| 18.2.2.1. Liability (Including Inward Reverse Charge Supplies):                    | 412 |
| 18.2.2.2. Input Tax Credit:                                                        | 412 |
| 18.2.3. Export GSTR-3B in the JSON Format (Offline) to File Return in GST Portal   | 413 |
| 18.2.4. Upload GSTR-3B directly from TallyPrime to the GST Portal (Rel-5 & Higher) | 415 |
| 18.2.5. Sign GSTR-3B                                                               | 417 |
| 18.2.5.1. Undo Signing GSTR-3B                                                     | 417 |
| 18.3. GST Annual Computation Report in TallyPrime                                  | 418 |
| 18.3.1. Vouchers Recorded for the Period                                           | 419 |
| 18.3.1.1. Resolution of Uncertain Transactions                                     | 420 |
| 18.3.2. Liability, Input Tax Credit, HSN/SAC Summary                               | 420 |

#### CHAPTER – 19

#### "REPORTS" in TallyPrime

| 19.1. Modifying Reports                            | 423 |
|----------------------------------------------------|-----|
| 19.2. Display Financial Statements in TallyPrime   | 425 |
| 19.2.1. Balance Sheet in TallyPrime                | 425 |
| 19.2.2. Profit & Loss Account in TallyPrime        | 426 |
| 19.2.3. Receipts and Payments Report in TallyPrime | 427 |
| 19.2.4. Trial Balance in TallyPrime                | 428 |
| 19.3. Display Books, Registers and Ledgers         | 430 |
| 19.3.1. Sales Register Report in TallyPrime        | 430 |
| 19.3.1.1. Columnar Sales Register                  | 431 |
| 19.3.1.2. Extract of Sales Register                | 432 |
|                                                    |     |

| 19.3.2. Purchase Register Report in TallyPrime                                                                                   | 433                |
|----------------------------------------------------------------------------------------------------|--------------------|
| 19.3.3. Cash /Bank Book Report in TallyPrime                                                                                     | 434                |
| 19.3.4. Statement of Accounts Report in TallyPrime                                                                               | 436                |
| 19.3.5. Journal Register Report in TallyPrime                                                                                    | 437                |
| 19.3.6. Day Book Report in TallyPrime                                                                                            | 438                |
| <b>19.4. Display Inventory Reports and Statements</b><br>19.4.1. Stock Summary Report in TallyPrime                              | <b> 439</b><br>440 |
| 19.4.2. Stock Items Report in TallyPrime                                                                                         | 441                |
| Viewing Stock Item Vouchers                                                                                                    |                    |
| 19.4.3. Godown / Location Summary Report in TallyPrime                                                                           | 442                |
| 19.4.4. Movement Analysis Report in TallyPrime                                                                                   | 443                |
| 19.4.4.1. Movement Analysis (Stock Group Analysis)                                                                               | 444                |
| 19.4.4.2. Stock Item Movement Analysis                                                                                           | 444                |
| 19.4.4.3. Accounts Group Movement Analysis                                                                                       | 445                |
| 19.4.4.4. Ledger Movement Analysis                                                                                               | 446                |
| 19.4.4.5. Transfer (Movement) Analysis                                                                                           | 447                |
| 19.4.5. Stock Ageing Analysis Report in TallyPrime                                                                               | 448                |
| 19.4.5.1. Changing the Default Ageing Period                                                                                     |                    |
| <b>19.5. Display Management Information System (MIS) Reports</b><br>19.5.1. Ratio Analysis Reports                               |                    |
| 19.5.2. Cash Flow Reports                                                                                                    | 451                |
| 19.5.3. Funds Flow Statement Reports                                                                                             | 452                |
| 19.5.4. Exception Reports                                                                                                    | 454                |
| 19.5.4.1. Negative Stocks Report                                                                                                 |                    |
|                                                                                                    |                    |
| 19.5.4.2. Negative Ledgers Report                                                                                                | 455                |
| 19.5.4.2. Negative Ledgers Report<br>19.5.4.3. Memorandum Voucher Register Report                                                | 455<br>455         |
| 19.5.4.2. Negative Ledgers Report<br>19.5.4.3. Memorandum Voucher Register Report<br>19.5.4.4. Optional Vouchers Register Report |                    |

#### CHAPTER – 20

#### Filter in REPORTS using TallyPrime

| 20. Apply Filter in Reports   Basic Filter, Multi-Filter, Advanced Filter | 456 |
|---------------------------------------------------------------------------|-----|
| 20.1. Basic Filter [Ctrl+F > F5]                                          | 457 |
| 20.2. Multi Filter [Ctrl+F > F6]                                          | 459 |
| 20.3. Advanced Filter [Ctrl+F > F7]                                       | 463 |

## CHAPTER – 21

#### DashBoard in TallyPrime

| 21.1. View Dashboard                           | 465 |
|------------------------------------------------|-----|
| 21.2. Add/Remove Tile in Dashboard             | 466 |
| 21.2.1. Add Tile                               | 466 |
| 21.2.2. Remove Tile                            | 467 |
| 21.3. Change View of Dashboard                 | 467 |
| 21.3.1. View Dashboard Horizontally/Vertically | 467 |
| 21.3.2. View Dashboard with Predefined Views   | 468 |
| 21.4. Expand Tile in Dashboard                 | 468 |

#### CHAPTER – 22

#### 'Stripe View' in TallyPrime

| 22.1. Enable Stripe View for all Reports / Vouchers                                     |                         |
|-----------------------------------------------------------------------------------------|-------------------------|
| 22.1.2. Enable Stripe View for Print, Export, E-mail, WhatsApp Reports with Stip Level) | pes (Application<br>471 |
| <b>22.2. Enable Stripe View for specific Report/Voucher</b>                             |                         |
| 22.2.2. Print, Export, E-mail, WhatsApp with stripes                                    | 473                     |

#### CHAPTER – 23

#### 'OTHER UTILITIES' in TallyPrime

| 23.1. Security Control                                                 | 474 |
|------------------------------------------------------------------------|-----|
| 23.1.1. Set Password in TallyPrime                                     | 474 |
| 23.1.2. Use Security Control                                           | 475 |
| 23.1.2.1. Creating Users and Passwords                                 | 476 |
| 23.1.2.2. Creating and Setting Up Voucher Type Security for Users      | 477 |
| 23.2. Year-end Processing & Moving Company Data to Next Financial Year | 481 |
| 23.2.1. Change Current Period                                          | 481 |
| 23.2.2. Create New Company and Import the Opening Balances             | 482 |
| Export closing balances from old company                               | 482 |
| Import Masters of closing balances as opening balances in new company  | 483 |
| 23.3. Splitting Company Data based on Financial Year                   | 484 |
| 23.4. Group Company in TallyPrime                                      | 486 |
| Creating a Group Company                                               | 486 |
|                                                                        |     |

#### CHAPTER – 24

#### 'e-Banking' with the All-New TallyPrime 6.0

| 24.1. Use Connected Banking in TallyPrime     | 488 |
|-----------------------------------------------|-----|
| 24.1.1. Link Mobile Number to Tally.NET ID    | 489 |
| 24.1.1. Connect Bank Accounts with TallyPrime | 490 |

| 24.2. Get Bank Balance                                                                    | 492                |
|-------------------------------------------------------------------------------------------|--------------------|
| 24.3. Get Bank Statement                                                                  | <b>493</b>         |
| 24.3.1. Delete Statement Neguest                                                          | 474                |
| 24.3.2. Reset Dank Statement Data                                                         | 475<br><b>//06</b> |
| 24.4.1. Reconnect Bank Accounts                                                           | 496                |
| 24.4.2. Disconnect Bank Accounts                                                          | 498                |
| 24.5. Log In/Log Out from Connected Banking                                               | 499                |
| 24.5.1. Log in to Connected Banking                                                       | 499                |
| 24.5.1.1. Log in when the session is expired or inactive                                  | 501                |
| 24.5.2. Log Out from Connected Banking                                                    | 501                |
| 24.5.3. Reset Connected Banking Login                                                     | 501                |
| 24.5.4. Change Password for Connected Banking                                             | 502                |
| 24.6. Set up for Bank Reconciliation<br>For existing users performing Bank Reconciliation | <b>502</b><br>502  |
| For First-time users performing Bank Reconciliation                                       | 502                |
| 24.6.1. Set Bank Reconciliation Beginning Date                                            | 503                |
| 24.6.2. Set/Alter Opening BRS                                                             | 504                |
| 24.7. Import Bank Statements                                                              | <b>505</b>         |
| Erom the Imported Bank Transactions Screen, you can see the following                     | 500                |
| 24.9. View Deports for Papking Litilities                                                 | E10                |
| 24.8.1. Banking Activities Report                                                         | 510                |
| 24.8.2. e-Payments Report                                                                 | 511                |
| 24.8.3. Bank Reconciliation Summary Report                                                | 513                |
| 24.8.4. Bank Reconciliation Report                                                        | 515                |
| 24.9. Auto Reconciliation of Bank Transactions                                            | 517                |
| 24.9.1. Reconcile transactions with exact match                                           | 517                |
| 24.9.2. Select Transactions and Reconcile                                                 | 518                |
| 24.9.3. Reconcile Transactions with Potential Match                                       | 519                |
| 24.9.4. Reconcile Transactions by Finding a Match                                         | 521                |
| 24.9.5. Reconcile Transactions with Partial Match                                         | 522                |
| 24.9.6. Unlink Transactions                                                               | 523                |
| <b>24.10.</b> Manual Reconciliation of Bank Transactions                                  | <b> 523</b><br>524 |
| 24.11. Create Automated Vouchers                                                          | 525                |

## Introduction to the Wholesaler/Distributor/Dealer & Retailer Business

The wholesaler business model serves as a critical intermediary between manufacturers and retail outlets, particularly in sectors such as Electronics, Electrical Home Appliance, Mobiles, Personal & Essential Products, Confectionery and Cosmetics. Wholesaling involves the bulk purchase of goods from producers, which are subsequently sold to retailers, online stores, and other entities in smaller quantities. This intermediary role is essential for maintaining an efficient and effective supply chain. By consolidating products from various manufacturers, wholesalers enable retailers to offer a diverse range of goods without needing to negotiate with multiple suppliers.

In the confectionery segment, wholesalers cater to a lucrative and perennial market demand for sweets and snacks, frequently supplying supermarkets, convenience stores, and specialty shops. The personal products sector encompasses an array of items such as hygiene products, health supplements, and wellness commodities, addressing everyday consumer needs. Meanwhile, in the beauty and cosmetics industry, wholesalers play an indispensable role in distributing both mainstream and niche brands, meeting the diverse preferences of a fashion-conscious consumer base.

The market demand for these items is driven by consistent consumer interest, seasonal trends, and emergent product innovations, making the wholesale business model vital. Wholesalers bridge the gap between manufacturers focused on mass production and retailers who require a variety of products in manageable quantities. This ensures continuous product availability, enhances competitive pricing through economies of scale, and allows retailers to offer a wide range of goods to their customers.

The wholesale business also provides significant value in terms of product range and pricing strategies. By aggregating products from multiple manufacturers, wholesalers offer retailers the convenience of a one-stop-shop for a wide array of products. They also leverage bulk purchasing power to reduce costs, passing on those savings to retailers. This symbiotic relationship facilitates smoother market operations, from product production to end-consumer sales, thereby reinforcing the critical role that wholesalers play in the supply chain.

#### Selecting the Right Accounting Software i.e. TallyPrime

Selecting an accounting system tailored to the unique needs of wholesaler businesses, especially in industries such as confectionery, personal products, and cosmetics, is a critical first step. Criteria to consider include user-friendly interfaces, scalability to match business growth, robust reporting features, and seamless integration capabilities with other business tools like inventory management and CRM software. Industry-specific needs, such as batch tracking for confectionery products or regulatory compliance for cosmetics, should also guide the selection process.

Setting up an efficient accounting system in TallyPrime 5 & Higher is crucial for the success of a wholesaler business. By following the practical steps outlined, you can ensure accurate financial records, seamless inventory management, and compliance with tax regulations. Utilizing TallyPrime 5 & Higher for your accounting needs enables your wholesaler business to operate smoothly and efficiently.

## CHAPTER-1

## "Distributor/Wholesale Business" Setup Using TallyPrime

Create a New Company doing business of FMCG with following Information ...

**Swayam Wholesales (A Div. of TallyPrimeBook.Com)** is one Distributor/Wholesale in Balasore, Odisha, with GSTN No - **21AGHPB2764P1ZD** deals with both Whole selling & Trading of different types of Products like ... Electronics, Electrical Home Appliance, Mobiles, Personal & Grocery Products etc. etc. with the following information's and will maintain his Books of Accounts with the help of TallyPrime Accounting Software with effect from 01-04-2025.

## **1.1. Company Creation**:

You need to create a company to keep record of all your business transactions and view related financial reports. To create the company, just enter the company name and address and update other details, such as contact and financial year information.

#### Swayam Wholesales (www.TallyPrimeBook.Com)

Balasore, Odisha - 756001 (India)

GSTN - 21AGHPB2764P1ZD

Mob - 9437264738

Website : www.tallyprimebook.com

eMail ID : order@tallyprimebook.com

Financial Year begins from : 1-4-2025

Books beginning from : 1-4-2025

Note :

Your can change your Local State with your GST No. DUE TO GST TRANSACTIONS. If your put your local state, all GST transaction with in your state will be CGST & SGST. So while creating Sundry Debtor or Sundry Creditor or any other Credit Party, their State and GST No. depends your within State transactions or Outside State Transaction.

## Assignment-1 [COMPANY CREATION]

You can create a Company profile by using the following procedure :

1. Press Alt+K > Create.

| MANAGE     |                   |                     |
|------------|-------------------|---------------------|
| K: Company | Y:Data            | <u>Z</u> : Exchange |
| Create     | ]                 | -                   |
| ChanGe     | F3                |                     |
| Select     | Alt+F3<br>Ctrl+F3 |                     |

Alternatively, at the Gateway of Tally, press F3 > Company > Create Company

|        | TallyPrimeBo       | ok.Com         |
|--------|--------------------|----------------|
|        | Change Cor         | npany          |
|        | TallyPrimeBook.Com |                |
| List o | f Companies        | 98.<br>        |
|        |                    | Create Company |
|        |                    | Alter Company  |
|        |                    | Select Company |
|        |                    | Shut Company   |
| TallyP | rimeBook.Com       | (10002)        |

The Company Creation screen appears.

| TallyPrime              | MANAGE                       |                                               |                                       |            |           |
|-------------------------|------------------------------|-----------------------------------------------|---------------------------------------|------------|-----------|
| SILVER                  | K: Company                   | Y:Data                                        | Z: Exchange                           | G: Go To   | <u>0</u>  |
| Company Creatio         | n                            |                                               |                                       |            |           |
| Company Data Path       | : E:\TallyPRI                | ME\Data                                       |                                       |            |           |
| Company Name            | WHOLESAL                     | ER [Www.TallyPrimeBo                          | ok.Com] Financial year beginning from | : 1-Apr-25 |           |
| Mailing Name<br>Address | : Wholesali<br>: Motiganj, I | ER [Www.TallyPrimeBoo<br>BALASORE, ODISHA-75( | ok.Com] Books beginning from<br>6001  | : 1-Apr-25 |           |
| State                   | : Odisha                     |                                               |                                       |            |           |
| Country                 | : India                      |                                               |                                       |            |           |
| Pincode                 | : 756001                     |                                               |                                       |            |           |
| Telephone               | 1                            |                                               |                                       |            |           |
| Mobile                  | : +91 - 943                  | 7264738                                       |                                       |            |           |
| Fax                     |                              |                                               |                                       |            |           |
| E-mail                  | order@tally                  | primebook.com                                 |                                       |            |           |
| Website                 | : www.tallyp                 | rimebook.com                                  |                                       |            |           |
| Base Currency symbol    | ol :₹                        |                                               |                                       |            |           |
| Formal name             | : INR                        |                                               |                                       |            | Accept ?  |
|                         |                              |                                               |                                       |            | Yes or No |

#### Note :

In case you want to specify additional details for your Company, press **F12** on the Company Creation screen.

| Configuration                                   |       |
|-------------------------------------------------|-------|
| Provide Contact Details                         | : Yes |
| Set Edit Log applicability                      | : No  |
| Use TallyVault Password to encrypt Company Data | : No  |
| Use User Access Control                         | : No  |
| Provide Additional Base Currency details        | : No  |

Finally, confirm company creation by pressing the **ENTER key/ "Y" key or Ctrl+A** to accept all declaration for the Company.

Saving the company takes you to the **Company Features** screen, which displays that the company is created successfully.

1. Enable the required features for your Company.

| VER                                        | K: Company                                                                                                    | Y: Data                                                                     | Z: Exchange            | <u>G</u> : G                                                     | io To                                                                                                    | O: Import                                                           | E: Export M       | I: Share                                      | P: Print |
|--------------------------------------------|----------------------------------------------------------------------------------------------------|-----------------------------------------------------------------------------|------------------------|------------------------------------------------------------------|----------------------------------------------------------------------------------------------------|---------------------------------------------------------------------|-------------------|-----------------------------------------------|----------|
| np                                         |                                                                                                    |                                                                             | Com<br>(Enable the     | ipany create<br>features as p                                    | ed successfully.<br>her your business needs.)                                                                                                    |                                                                     |                   |                                               |          |
| Co                                         | mpany: Swayam                                                                                                    | Sales & Co.                                                                 |                        |                                                                  |                                                                                                    |                                                                     |                   |                                               |          |
| Sh<br>Sh                                   | now more features<br>now all features                                                                                                    | : Yes<br>: Yes                                                              |                        |                                                                  |                                                                                                    |                                                                     |                   |                                               |          |
| Ac                                         | counting                                                                                                    |                                                                             |                        |                                                                  | Taxation                                                                                                    |                                                                     |                   |                                               |          |
| Ma<br>E<br>E<br>Invo<br>Ma<br>Ir<br>E<br>E | aintain Accounts<br>Enable Bill-wise ent<br>Enable Cost Centre:<br>Enable Interest Calc<br>ventory<br>aintain Inventory<br>integrate Accounts i<br>Enable multiple Pric<br>Enable Acches | ry<br>s<br>culation<br>with Inventory<br>e Levels                           |                        | : Yes<br>: Yes<br>: No<br>: No<br>: Yes<br>: Yes<br>: No<br>: No | Enable Goods and Service:<br>Set/Alter Company GST F<br>Enable Tax Deducted at Si<br>Enable Tax Collected at Si<br>Enable Value Added Tax (V<br>Enable Excise<br>Enable Service Tax<br>Online Access | s Tax (GST)<br>Rate and Other<br>burce (TDS)<br>burce (TCS)<br>/AT) | Details           | : Yes<br>: No<br>: No<br>: No<br>: No<br>: No |          |
| E                                          | Maintain Expiry Da<br>Enable Job Order Pr<br>Enable Cost Trackin<br>Enable Job Costing<br>Jse Discount colum<br>Jse separate Actua                                                       | ate for Batches<br>rocessing<br>Ig<br>In in invoices<br>I and Billed Quanti | ty columns in invoices | : No<br>: No<br>: No<br>: No<br>: No<br>: No                     | Enable Browser Access for<br>Enable Tally.NET Services for<br>Payroll<br>Maintain Payroll<br>Enable Payroll Statutory                                                                                | Reports<br>for Remote Acc                                           | ess & Synchronisa | :Yes<br>tion:No<br>:No<br>:No                 |          |
|                                            |                                                                                                    |                                                                             |                        |                                                                  | Others<br>Enable Payment Request t<br>Enable multiple addresses<br>Mark modified vouchers                                                                                                    | o share payme                                                       | ent link/QR code  | : No<br>: No<br>: No                          |          |

You can enable or disable any of these features later.

2. Press **Ctrl+A** to save the selected features.

You can press **Esc thrice** to close the features screen, if you do not need to change any.

#### **Books and Financial Year Details:**

| Financial year beginning from | : 1-Apr-25 |
|-------------------------------|------------|
| Books beginning from          | : 1-Apr-25 |

• Financial year begins from : TallyPrime pre-fills this field based on the date settings of your computer and the Country selected in the Company Creation screen.

For example, if your computer date is set to 06-06-2025 and the region is set to India, the financial year is pre-filled as 01-04-2025.

• **Books beginning from**: By default, TallyPrime fills this field with the **Financial year begins** from date. You can update this, as needed.

For example, you started to maintain your Books of Accounts in TallyPrime from 1-June-2025. You can update the **Books beginning from** date to 1-June-2025, while the financial year will be 1-Apr-2025.

(Now you will be able to work with the Current Company)

SILVER K: Company G: Go To F2: Date F3: Company CURRENT PERIOD CURRENT DATE Gateway of Tall 1-Apr-25 to 31-Mar-26 Tuesday, 1-Apr-2025 NAME OF COMPANY DATE OF LAST ENTRY Create WHOLE SALER [Www.TallyPrimeBook.Com] No Vouchers Entered Alto CHart of Accounts TRANSACT Vouchers Day Book UTILITIES BaNking TallyCapital Balance Sheet Profit & Loss A/c Stock Summary Ratio Analysis Display More Reports DashbOard Quit

The first Screen is called Gateway of Tally (Home Screen).

# 1.2. Opening (Loading) the Company in TallyPrime:

Once you have created a company, you can load/open the company in one of the following ways:

#### 1. Press Alt+K > Select (Alt+F3)

| MANAGE                                      |        |                         |                       |
|---------------------------------------------|--------|-------------------------|-----------------------|
| K:Company                                   | Y: Dat | а                       | Z:Exchange            |
| Create<br>Alter<br>ChanGe<br>Select<br>SHut | €.     | F3<br>Alt+F3<br>Ctrl+F3 | CURR<br>Wednesday, 1- |

Alternatively, at the Gateway of Tally, press **Alt+F3 > Company > Select Company** from the List of Companies.

If you have created more than one company, you can browse to the data path and select the required company to open.

|                              | Swayar              | n Sales & Co.(TallyPrimeBook.Com) | ) |                                                                              |
|------------------------------|---------------------|-----------------------------------|---|------------------------------------------------------------------------------|
|                              |                     | Select Company                    |   |                                                                              |
|                              | -                   |                                   |   |                                                                              |
| List of Companies            |                     |                                   |   |                                                                              |
| Data Path/Name               |                     | Number                            |   | Period                                                                       |
|                              |                     |                                   | s | Create Company<br>Select Remote Company<br>Specify Path<br>Select from Drive |
| E:\TallyPrime-5\Data<br>• Up |                     |                                   |   |                                                                              |
| Swayam Sales & Co.(          | TallyPrimeBook.Com) | (002425)                          |   | 1-Apr-24 to 31-Mar-25                                                        |
| Wholesalers (TallyPrin       | neBook.Com)         | (100002)                          |   | 1-Apr-24 to 31-Mar-25                                                        |

#### Load company on Start-up

If you wish to load one or more companies by default, whenever you open TallyPrime, you can configure the same.

1. Open the Startup Settings screen: Press F1 (Help) > Settings > Startup.

|                                                   |                                    |            |                                                     |                                                                                           |                  | -     |      | ×   |  |
|---------------------------------------------------|------------------------------------|------------|-----------------------------------------------------|-------------------------------------------------------------------------------------------|------------------|-------|------|-----|--|
| O: Import                                         | E: Export                          | <u>M</u> : | Share                                               | P: Print                                                                                  |                  | F1:F  | lelp |     |  |
| Gateway o<br>Mester<br>Create<br>Alter<br>CHart o | License<br>LanGuage<br>Country     | >          | Tall<br>Wh<br>Upg<br>Tal<br>TRC<br>Set<br>TDL<br>AB | yHelp<br>at's New<br>grade<br>lyShop<br><u>oubleshootin</u><br>tings<br>_s & AddOr<br>out | ng<br>IS<br>PROI | DUCTS | Ctrl | +F1 |  |
| Vouche<br>Day Bo                                  | Startup<br>Display<br>CoNnectivity |            | Tall<br>T <b>A</b> l                                | yEdge<br>lyPrime on                                                                       | AWS              | 5     |      |     |  |

2. Set the option Load companies on startup to Yes, and press Enter on Companies to load.

| TallyPrimeBook.Com                                                                                 |                |
|----------------------------------------------------------------------------------------------------|----------------|
| Startup Settings                                                                                   |                |
| Companies to load                                                                                  |                |
| List of Configurations                                                                             | 10             |
|                                                                                                    | Show More      |
| Load companies on startup                                                                          | Yes            |
| Companies to load                                                                                  | < 1 selected > |
| Start application in full screen<br>Login<br>Enable Auto-login for companies with same credentials | Yes<br>No      |

- 3. In the List of Companies to Load on Startup screen, select one or more companies, based on your need.
- 4. Select **End of List**, after your have selected the companies to be loaded on startup.

|           | MANAGE     |                   |                      |                                                                               |                      |                                | ۵                                    |
|-----------|------------|-------------------|----------------------|-------------------------------------------------------------------------------|----------------------|--------------------------------|--------------------------------------|
| SILVER    | K: Company | Y: Data           | Z: Exchange          | <u>G</u> : Go To <u>O</u> : Import                                            | E: Export            | M: Share                       | P: Print                             |
|           |            | List of Companies | to Load on Startup   | List of Companies                                                             |                      |                                | ×                                    |
| Company N | ame        | Number            | Path                 |                                                                               |                      | S                              | Specify Path<br>elect from Drive     |
|           |            | (10000)           | E:\TallyPrime-5\Data | <ul> <li>◆ End of List</li> <li>E:\TallyPrime-5\Data</li> <li>◆ Up</li> </ul> |                      |                                |                                      |
|           |            |                   |                      | Swayam Sales & Co.(TallyPrimeBook.Com)<br>Wholesalers (TallyPrimeBook.Com)    | (002425)<br>(100002) | 1-Apr-24 to 3<br>1-Apr-24 to 3 | 8 <mark>1-Mar-25</mark><br>81-Mar-25 |

The companies that you select here will be loaded by default next time you open TallyPrime.

## 1.3. Modification | Update | Alter Company Details | Delete Company

If your company address, phone number, or any other contact information was not provided earlier or has changed, you can update such details in TallyPrime. Any changes made to these details will be reflected accordingly in your reports and printed invoices.

#### 1. Press Alt+K > Alter

| MANAGE                   |              |                         |             |
|--------------------------|--------------|-------------------------|-------------|
| K:Company                | <u>Y</u> : C | )ata                    | Z: Exchange |
| Create<br>Alter          | 0            |                         |             |
| ChanGe<br>Select<br>SHut | Ð            | F3<br>Alt+F3<br>Ctrl+F3 | Wednes      |

Alternatively, at the Gateway of Tally, press F3 > Company > Alter Company

|         | TallyPrimeBook.Com |                    |
|---------|--------------------|--------------------|
|         | Change Company     |                    |
|         | IallyPrimeBook.Com |                    |
| List of | Companies          |                    |
|         | Create C           | Company            |
|         | Alter C            | Company            |
|         | Select (<br>Shut ( | Company<br>Company |
| TallyPr | imeBook.Com (      | 10002)             |

If you do not need the company anymore, you can delete the company as well by pressing **Alt+D** in Company Alternation mode screen and Press **Y** (Yes).

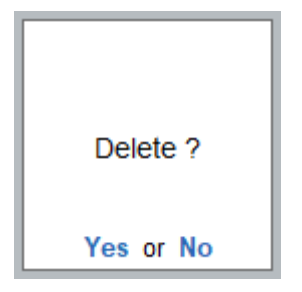

## CHAPTER-2

## "GST" Setup Using TallyPrime

## 2.1. Activate GST for Your Wholesale Business

To use TallyPrime for GST compliance, you need to activate the GST feature. Once activated, GST-related features are available in ledgers, stock items, and transactions, and GST returns can be generated.

GST Registrations are of two types...

#### 1. GST Regular Scheme (for Regular Dealer)

The GST regular scheme is for the general taxpayers whose turnover is above the threshold limit.

Under the GST regular scheme, all individuals with turnover above 40 lacs are required to take **GST Registration**. They are required to pay GST on goods & services as per the applicable rates and do regular **GST return filing** 

#### 2. GST Composition Scheme (for Composite Dealer)

The composition scheme is meant for small businesses whose **turnover of taxable goods** not more than **₹1.5 crores** (*In case of North-Eastern states and Himachal Pradesh, the limit is now* **₹**. 75\* *lakh.*), where **GST has to be borne by the seller** @1% of such turnover by traders, @2% by manufacturers, 5% for Restaurants & 6% for Service Providers.

A Composition Dealer has to issue <u>Bill of Supply</u>. They **cannot issue a Tax Invoice**. This is because the tax has to be **paid by the dealer out of pocket**. A Composition Dealer is not allowed to recover the GST from the customers.

## Assignment-2 [GST Activation]

To use TallyPrime for GST compliance, you need to activate the GST feature. Once activated, GST-related features are available in ledgers, stock items, and transactions, and GST returns can be generated.

- 1. Open the company for which you need to activate GST.
- 2. Press F11 (Features) > set Enable Goods and Services Tax (GST) to Yes.

| atures Alteration                                           | Wholesalers (T | allyPrimeBook.Com)                                            |       |
|-------------------------------------------------------------|----------------|---------------------------------------------------------------|-------|
| Company: Wholesalers (TallyPrimeBook.Com)                   |                |                                                               |       |
| Show more features : Yes                                    |                |                                                               |       |
| Show all features : Yes                                     |                |                                                               |       |
| Accounting                                                  |                | Taxation                                                      |       |
| Maintain Accounts                                           | : Yes          | Enable Goods and Services Tax (GST)                           | Yes   |
| Enable Bill-wise entry                                      | : No           | Set/Alter Company GST Rate and Other Details                  | No    |
| Enable Cost Centres                                         | : No           | Enable Tax Deducted at Source (TDS)                           | : No  |
| Enable Interest Calculation                                 | : No           | Enable Tax Collected at Source (TCS)                          | : No  |
| • 77.0                                                      |                | Enable Value Added Tax (VAT)                                  | : No  |
| Inventory                                                   |                | Enable Excise                                                 | : No  |
| Maintain Inventory                                          | : Yes          | Enable Service Tax                                            | : No  |
| Integrate Accounts with Inventory                           | : Yes          |                                                               |       |
| Enable multiple Price Levels                                | : No           |                                                               |       |
| Enable Batches                                              | : No           | Unline Access                                                 |       |
| Maintain Expiry Date for Batches                            | : No           | Enable Browser Access for Reports                             | : Yes |
| Enable Job Order Processing                                 | : No           | Enable Tally.NET Services for Remote Access & Synchronisation | : No  |
| Enable Cost Tracking                                        | : No           | Payroll                                                       |       |
| Enable Job Costing                                          | : No           | Maintain Devent                                               | Ne    |
| Use Discount column in invoices                             | : No           | Final Payroll Statutory                                       | No.   |
| Use separate Actual and Billed Quantity columns in invoices | : No           | Chable Paylon Statutory                                       | . 140 |
|                                                             |                | Others                                                        |       |
|                                                             |                | Enable Payment Request to share payment link/QR code          | : No  |
|                                                             |                | Enable multiple addresses                                     | : No  |
|                                                             |                | Mark modified vouchers                                        | : No  |

[Note : Enable Bill-wise Entry Option to – NO] – We will discuss in later Chapter

3. Press **F12** and enable the required options. You will find configurations related to Place of Supply, Reconciliation, LUT/Bond, and so on.

| Configuration                                                                 |      |    |
|-------------------------------------------------------------------------------|------|----|
| Show Registration Name                                                        | : 1  | No |
| Select Place of Supply (for inwards)                                          | :1   | No |
| Use Voucher No. & Date as Supplier Invoice No. & Date for Reconciliation      | : 1  | No |
| Ignore zero (0) if prefixed in Supplier Document No. for Reconciliation       | : 1  | No |
| Ignore special characters if used in Supplier Document No. for Reconciliation | n: I | No |
| Provide LUT/Bond details                                                      | :1   | No |

4. Fill in the relevant details for GST registration:

| GST F | Registra | tion De | etails |
|-------|----------|---------|--------|
|-------|----------|---------|--------|

| Assessee of Other Territory : No     | ha<br>ular |
|--------------------------------------|------------|
| Periodicity of GSTR-1 : Mont         | thly       |
| Place of Supply (for Inwards) : Odis | tha        |

|                                                                                                    |                                                                             | GST Details                                                                                                    |                              |
|----------------------------------------------------------------------------------------------------|-----------------------------------------------------------------------------|----------------------------------------------------------------------------------------------------|------------------------------|
| Registration status                                                                                                    | Active                                                                      |                                                                                                    |                              |
| GST Registration Details                                                                                                    |                                                                             | e-Way Bill Details                                                                                                    |                              |
| State<br>Registration type<br>Assessee of Other Territory<br>GSTIN/UIN<br>Periodicity of GSTR-1<br>Place of Supply (for Inwards)<br>e-Invoice Details | : Odisha<br>: Regular<br>: No<br>: 21AGHPB2764P1ZD<br>: Monthly<br>: Odisha | e-Way Bill applicable : Ye<br>Applicable from : 1-<br>Applicable for intrastate : Ye<br>Reconciliation Configuration<br>Use Voucher No. & Date as Supplier Invoice No. & Date No.<br>Ignore zero (0) if prefixed in Supplier Document No.: No.<br>Ignore special characters if used in Supplier Document No. No. | es<br>Apr-24<br>es<br>o<br>o |
| e-invoicing applicable                                                                                                    | · Odisha Registration                                                       | LUT/Bond Details<br>Provide LUT/Bond details : N                                                                                                    | 0                            |
| Create another GST Registra                                                                                                    | tion for the Company: No                                                    |                                                                                                    | Accept<br>Yes or I           |

- a. **State:** The State selected during Company Creation will be reflected here. If you update the State here, it will also be updated in the Company and existing transactions.
- b. **Registration type:** You can select the Registration type as **Regular, Composition**, or **Regular SEZ**, as per your original GST registration with the department.

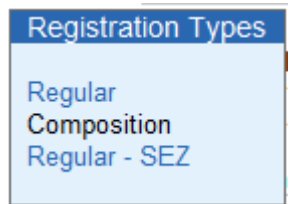

- c. **Assessee of Other Territory:** If your business is located in an Exclusive Economic Zone (Other Territory). then you can enable this option. GST details will be applied accordingly in your masters and transactions.
- d. **Periodicity of GSTR-1:** Select the Periodicity of GSTR1 as Monthly or Quarterly, based on the annual turnover of your business
- e. **Reconciliation Configuration:** A few options have been provided to help you with a smooth GST reconciliation. You can enable them based on your business preferences.

| Reconciliation Configuration                                   |
|----------------------------------------------------------------|
| Use Voucher No. & Date as Supplier Invoice No. & Date : No     |
| Ignore zero (0) if prefixed in Supplier Document No. : No      |
| Ignore special characters if used in Supplier Document No.: No |

i. Use Voucher No. & Date as Supplier Invoice No. & Date: Once you enable this option, the Voucher No. and Date will be considered as the Supplier Invoice No. and Date during reconciliation. In other words, even if you have not provided the Supplier Invoice No. and Date, then you don't have to worry, as the Voucher No. and Date will be considered.

- ii. **Ignore zero (0) if prefixed in Supplier Document No.:** If your business does not prefix zeroes in the Document No., but your supplier follows this practice, then this might lead to a mismatch during reconciliation. However, once you enable this option, then the prefixed zeroes will be ignored, and you won't have to worry about a mismatch.
- iii. **Ignore special characters if used in Supplier Document No.:** If your supplier prefers to use special characters, such as hyphen and slash, in the document number, then it might cause issues during reconciliation. However, once you enable this option, such special characters will be ignored and you will have a smooth reconciliation.
- f. **Registration Name:** This will be derived from the State selected earlier. For example, if you have selected Karnataka, then the Registration Name will appear as Karnataka Registration for easy identification. However, you will have the option to rename the registration, as needed. For example, if you have many branches or GST registrations in Karnataka, you can name the branches as Bengaluru Branch, Mangalore Branch, and so on.
- g. Create another GST Registration for the Company: Use this option to save multiple GST registrations within the same company. After saving the details, you can select the relevant registration while recording transactions, wherever needed. You can also create multiple registrations for your company from the Gateway of Tally or Go To > Create Master > GST Registration

| Registration Name         | : Odisha Registration      |
|---------------------------|----------------------------|
| Create another GST Regist | ration for the Company: No |

5. Press **Ctrl+A** to save the details.

## 2.2. Set Up Connected GST for Your Business to Manage GST Profile in TallyPrime [TallyPrime 5 and higher]

You can stay connected to the GST portal like never before and easily perform activities such as **GSTR-1 filing and upload and download** of returns. To get started, you need to perform a few simple steps on the GST portal and on TallyPrime, which will set the foundation for your Connected GST journey.

The first step is to ensure that API requests are enabled for your profile on the GST portal. Subsequently, you can set up the details for Connected GST in TallyPrime, as per your details on the portal.

### 2.2.1. Enable API Requests on the GST Portal

To start with Connected GST, you must first enable API requests for your profile on the **GST portal**. This will ensure that you can seamlessly file GSTR-1, upload and download your returns, or perform other Connected GST activities right here in TallyPrime.

1. Log in to the GST portal.

- 2. Click your username in the top right corner.
- 3. Select My Profile from the list of options.

|           |                     |                         |                              |                           | Skip to Main Content 🕚 A+ A-                                  |
|-----------|---------------------|-------------------------|------------------------------|---------------------------|---------------------------------------------------------------|
| Andre sta | Goods<br>Government | and Se<br>t of India, S | rvices Tax<br>tates and Unio | <b>X</b><br>n Territories | ▲ SK ABDUL HAI へ<br>19AFGPH7213H1ZI<br>Last Logged In at      |
| Dashboard | Services 👻          | GST Law                 | Downloads +                  | Search Taxpayer 👻         | 17/12/2024 11:26 IST                                          |
| Dashboard | My Profile M        | anage API Acc           | ess                          |                           | Change Password                                               |
|           |                     |                         |                              |                           | <ul> <li>☑ Register / Update DSC</li> <li>☑ Logout</li> </ul> |

4. In the My Profile screen, under Quick Links, click Manage API Access.

| Dashboard | Services 👻                      | GST Law  | Downloads 🗸                            | Search Taxpayer 👻                         | Help and Taxpayer Facilitie                                                        | es e-Invoice                        | News and Updates |  |
|-----------|---------------------------------|----------|----------------------------------------|-------------------------------------------|------------------------------------------------------------------------------------|-------------------------------------|------------------|--|
| Dashboard | My Profile                      |          |                                        |                                           |                                                                                    |                                     |                  |  |
|           | Quick Links                     | 3        | Profile                                | Place of Busines                          | s Geocoded Places<br>of Business                                                   | Address and<br>Contacts             | Other Business   |  |
| Histo     | ory of Amendmer<br>nge Password | nt       | GSTIN/UIN                              | 363801210                                 | Legal Name of Business<br>SK ABDUL HAI                                             | Trade Name<br>UNIQUE PL<br>HARDWARI | YWOOD &          |  |
| Mana      | age API Access                  | C        | Centre Jurisd                          | iction                                    | State Jurisdiction                                                                 | Date of Regi                        | stration         |  |
| Activ     | vate/ Deactivate                | STAK     | CBIC,Zone -<br>KOLKATA,O<br>- HALDIA,D | onmiralissaliconcertation<br>hvitalicon – | Otomannissiioonsenaite – WVesti<br>Breingsall,Otinoke –<br>IMEBOUNDOPUUR,Othange – | 008//003//2902                      | 28               |  |
| Aadl      | naar Authenticati<br>us         | on       | HALDIA-III<br>- RANGE-I (<br>Office)   | DIVISION,Range<br>Junisdictional          | TRANKLUNK                                                                          |                                     |                  |  |
| My F      | Registration Certi              | ficate   | Constitution                           | of Business                               | Taxpayer Type                                                                      | GSTIN / UIN                         | Status           |  |
| Core      | Business Activit                | y Status | Proprietors                            | hip                                       | Regular                                                                            | Active                              |                  |  |
| Banl      | < Account Status                |          | Compliance F<br>NA                     | Rating                                    | Field Visit Conducted?                                                             |                                     |                  |  |

- 5. Set the Enable API Request option to Yes.
- 6. Set the **Duration** to 6 hours, as this is the current recommendation.

This will ensure that your session remains safe and secure for 6 hours, after which you can log in again, as per your requirements.

| Dashboard     | Services -                                | GST Law                           | Downloads +                            | Search Taxpayer 👻                                     | Help and Taxpayer Facilities                                    | e-Invoice        | News and Updates         |  |  |  |
|---------------|-------------------------------------------|-----------------------------------|----------------------------------------|-------------------------------------------------------|-----------------------------------------------------------------|------------------|--------------------------|--|--|--|
| Dashboard     | ashboard > My Profile > Manage API Access |                                   |                                        |                                                       |                                                                 |                  |                          |  |  |  |
| Man           | age API Acces                             | SS                                |                                        |                                                       |                                                                 | • ine            | dicates mandatory fields |  |  |  |
| Enab<br>Ø Se  | le API Request<br>lect "Yes" or "No       | • Yes • I                         | No<br>disable API access               | s for your GSTIN/UIN/G                                | STPID                                                           |                  |                          |  |  |  |
| Durat         | tion •                                    |                                   |                                        |                                                       |                                                                 |                  |                          |  |  |  |
| 6 1           | nrs                                       |                                   | ~                                      |                                                       |                                                                 |                  |                          |  |  |  |
| Se            | lect                                      |                                   |                                        |                                                       |                                                                 |                  |                          |  |  |  |
| 6 h<br>30     | n <mark>rs</mark><br>days                 | 4                                 | sipn wi                                | ll be active during this d                            | uration.After this duration you ha                              | ve to initiate a | new session by           |  |  |  |
| Ple     acces | ase note that a<br>s. However, any        | ny user sessior<br>7 new user ses | ns created through<br>sion through GSP | GSP after enabling acco<br>will not be allowed if acc | ess will remain active for the dura<br>tess to API is disabled. | tion mentioned   | l even after disabling   |  |  |  |
|               |                                           |                                   |                                        |                                                       |                                                                 |                  | CONFIRM                  |  |  |  |

7. Click Confirm.

Now you can proceed to manage the credentials in TallyPrime and reap the benefits of the Connected GST experience.

### 2.2.2. Specify Connected GST Details

To enjoy the benefits of Connected GST in TallyPrime, you can set up your GST details, such as GST Username and Mode of Filing, in your company features. Once you have specified the details here, they will appear in the flow of Connected GST activities such as upload, download, and filing.

However, TallyPrime also provides you with the flexibility to specify the same details directly in the flow of the Connected GST activities.

- 1. Press F11 and set Enable Goods and Services (GST) to Yes. The GST Details screen opens.
- 2. Under **Connected GST Details**, specify the **GST Username** that was registered on the GST portal.
- 3. Specify the **Mode of Filing** as either Digital Signature Certificate **(DSC)** or Electronic Verification Code **(EVC)**, as per your business requirements.

| 2-02 - 24-00 - 312-011 - Marshamman                                                                                                    |                                                                                        | GST Details                                                                                                    |                                                                                    |
|----------------------------------------------------------------------------------------------------|----------------------------------------------------------------------------------------|----------------------------------------------------------------------------------------------------|------------------------------------------------------------------------------------|
| Registration status                                                                                                    | Active                                                                                 |                                                                                                    |                                                                                    |
| GST Registration Details                                                                                                    |                                                                                        | e-Way Bill Details                                                                                                    |                                                                                    |
| State :<br>Registration type :<br>Assessee of Other Territory:<br>GSTIN/UIN :<br>Periodicity of GSTR-1 :<br>Place of Supply (for Inwards):<br>Connected GST Details<br>GST Username :<br>Mode of Filing : | Odisha<br>Regular<br>No<br>21AOJP S1922G1Z6<br>Monthly<br>Odisha<br>SE_BLS-123_<br>EVC | e-Way Bill applicable<br>Applicable from<br>Applicable for intrastate<br>Reconciliation Configuration<br>Use Voucher No. & Date as Supplier Invoice I<br>Ignore zero (0) if prefixed in Supplier Doct<br>Ignore special characters if used in Supplier Doc<br>LUT/Bond Details<br>Provide LUT/Bond details | : Yes<br>: 1.Apr-24<br>: Yes<br>No. & Date: No<br>iment No.: No<br>current No.: No |
| e-Invoice Details<br>e-Invoicing applicable :                                                                                                    | No                                                                                     |                                                                                                    |                                                                                    |

#### 4. Press Ctrl+A to save the details.

Now you are all set to experience the trailblazing features such as upload, download, and filing.

### 2.2.3. Manage GST Login & Logout

**GST Login & Logout** is a handy report where you can view the GST sessions for all your GST registrations. You can see both the active as well as inactive sessions, along with the validity of the sessions.

This report also provides you with the great flexibility to log out of all your sessions at one go.

1. Press Alt+Z (Exchange) > GST Login & Logout.

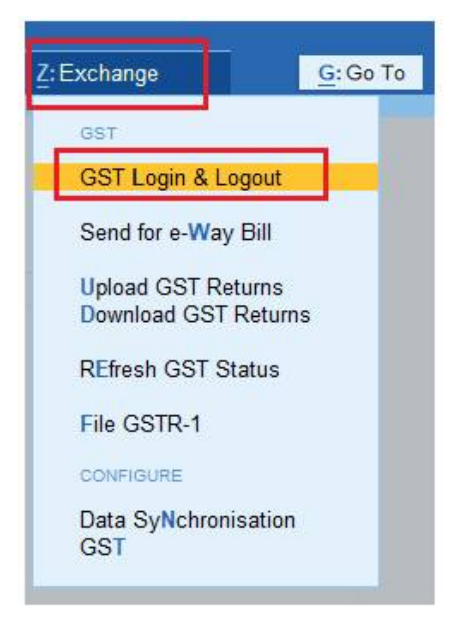

2. Log in to your GST profile.

a. Enter your GST Username.

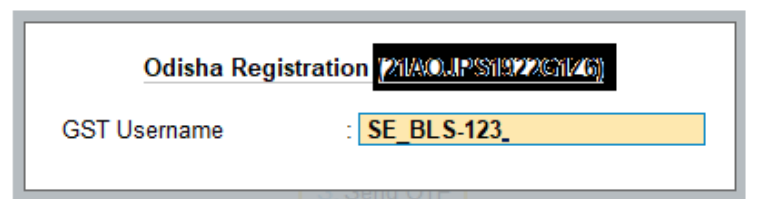

b. Enter the OTP received on your registered mobile number, after which your vouchers will be exported to the GST portal.

|                                                                                                    | GST Login |  |  |  |  |  |
|----------------------------------------------------------------------------------------------------|-----------|--|--|--|--|--|
| Press S or Enter to send an OTP to your registered mobile number<br>and e-mail address, for the GST Username 'SE_BLS-123' and<br>GST Registration 'Odisha Registration (21AOJPS1922G1Z6)'. |           |  |  |  |  |  |
| S: Send OTP                                                                                                    |           |  |  |  |  |  |

Once you have logged in, the session will be valid for six hours, which will ensure the safety and security of your activities.

## CHAPTER-3

## "e-Way Bill" Setup Using TallyPrime

The e-Way Bill system was introduced by the government to simplify and streamline the process of GST compliance. An e-Way Bill document has to be carried while shipping the goods from one location to another. This document will carry the e-Way Bill number and other relevant details. Accordingly, TallyPrime is here with a smooth e-Way Bill experience for you and your business. The best part is that Tally's e-Way Bill solution is based on regular invoicing activity, and does not require any special expertise.

As a registered dealer, if you are shipping material worth more than Rs 50,000, then you have to generate an e-Way Bill from the portal by entering necessary information such as the details of the buyer, the quantity and HSN code of the goods, transporter ID, and so on. After you upload these details, an e-Way Bill number will be generated for this particular transaction. You have to print the e-Way Bill number and other details along with the invoice, and furnish them on the way, if needed. For example, an assessing officer might inspect the shipment, and might cross-check the e-Way Bill information with the goods being transported.

#### Online e-Way Bill

TallyPrime provides you with an online e-Way Bill solution that fits right into your regular invoicing process. e-Way Bill in TallyPrime isn't restricted to only a particular voucher type. Apart from regular sales invoice, TallyPrime also supports e-Way Bill for POS, debit notes, and credit notes. What's more, even receipts and journal vouchers are supported for e-Way Bill when they are used for sales.

No matter how you record your supplies in TallyPrime, you can easily generate the e-Way Bill number while saving your invoice and print the QR code and other details. Later, if you want to update the details of your transaction, then you can easily cancel the current e-Way Bill number and get a fresh one for your updated invoice. This will ensure that the details in your e-Way Bill are up-to-date.

#### Prerequisites

Before proceeding with online e-Way Bill generation, ensure that:

- You are connected to the internet.
- You are logged in with your e-Way Bill credentials.
- You have created e-Way Bill profile on the portal.
- You have enabled e-Way Bill in TallyPrime.

#### 'e-Way Bill' System on Shipping of Material worth Rs.50,000 and more

As a registered dealer, if you are shipping material worth more than Rs 50,000, then you have to generate an e-Way Bill from the portal by entering necessary information such as the details of the buyer, the quantity and HSN code of the goods, transporter ID, and so on. After you upload these details, an e-Way Bill number will be generated for this particular transaction. You have to print the e-Way Bill number and other details along with the invoice, and furnish them on the way, if needed. For example, an assessing officer might inspect the shipment, and might cross-check the e-Way Bill information with the goods being transported.

Accordingly, TallyPrime is here with a smooth e-Way Bill experience for you and your business.

# 3.1. Enable / Setup e-Way Bill in TallyPrime

In TallyPrime, you can enter e-Way Bill details only when such transactions are recorded with stock items. The provision to enter e-Way Bill details is not available in accounting invoice mode, and in companies enabled to Maintain only accounts.

#### **Step -1** :

- 1. Open the **company**.
- 2. Press F11 (Feature) > set Enable Goods and Services Tax (GST) as Yes.

| Show more features : Yes<br>Show all features : Yes         |       |                                                                    |       |
|-------------------------------------------------------------|-------|--------------------------------------------------------------------|-------|
| Accounting                                                  |       | Taxation                                                           |       |
| Maintain Accounts                                           | : Yes | Enable Goods and Services Tax (GST)                                | : Yes |
| Enable Bill-wise entry                                      | : No  | Set/Alter Company GST Rate and Other Details                       | : Yes |
| Enable Cost Centres                                         | : Yes | Enable Tax Deducted at Source (TDS)                                | : Yes |
| Enable Interest Calculation                                 | : No  | Enable Tax Collected at Source (TCS)                               | : No  |
|                                                             |       | Enable Value Added Tax (VAT)                                       | : No  |
| Inventory                                                   |       | Enable Excise                                                      | : No  |
| Maintain Inventory                                          | : Yes | Enable Service Tax                                                 | : No  |
| Integrate Accounts with Inventory                           | : Yes |                                                                    |       |
| Enable multiple Price Levels                                | : Yes |                                                                    |       |
| Enable Batches                                              |       | Online Access                                                      |       |
| Maintain Expiry Date for Batches                            | : No  | Enable Browser Access for Reports                                  | : Yes |
| Enable Job Order Processing                                 | : No  | Enable Tally.NET Services for Remote Access & Synchronisation : No |       |
| Enable Cost Tracking :                                      |       |                                                                    |       |
| Enable Job Costing                                          | : No  | Payroll                                                            |       |
| Use Discount column in invoices                             | : Yes | Maintain Payroll                                                   | : No  |
| Use separate Actual and Billed Quantity columns in invoices | : No  | Enable Payroll Statutory                                           | : No  |
|                                                             |       | Others                                                             |       |
|                                                             |       | Enable Payment Request to share payment link/QR code               | : No  |
|                                                             |       | Enable multiple addresses                                          | : No  |
|                                                             |       | Mark modified vouchers                                             | No    |

3. In the **Company GST Details** screen, e-Way Bill options, including the applicable date and threshold limit, are provided.

| : Active                      |                                                                                                    |                                                                                                    |
|-------------------------------|----------------------------------------------------------------------------------------------------|----------------------------------------------------------------------------------------------------|
|                               | e-Way Bill Details                                                                                                    |                                                                                                    |
| : Odisha<br>: Regular<br>: No | e-Way Bill applicable<br>Applicable from<br>Applicable for intrastate                                                                      | : <mark>Yes_</mark><br>: 1-Apr-23<br>: Yes                                                                                                    |
| : 21AGHPB2764P1ZD             | Reconciliation Configuration                                                                                                    |                                                                                                    |
| s): Odisha                    | Use Voucher No. & Date as Supplier Invoic<br>Ignore zero (0) if prefixed in Supplier Do<br>Ignore special characters if used in Supplier [ | e No. & Date: No<br>ocument No.: No<br>Document No.: No                                                                                                    |
| : No                          | LUT/Bond Details                                                                                                    |                                                                                                    |
|                               | Provide LUT/Bond details                                                                                                    | : No                                                                                                    |
| · Odisha Pagistration         |                                                                                                    |                                                                                                    |
|                               | : Active<br>: Odisha<br>: Regular<br>:ry: No<br>: 21AGHPB2764P1ZD<br>: Monthly<br>is): Odisha<br>: No                                      | Active     Active     Active |

| GST Rate and Other Details                                                       |                            |                                                                                                    |  |  |
|----------------------------------------------------------------------------------|----------------------------|----------------------------------------------------------------------------------------------------|--|--|
| HSN/SAC & Related Details                                                        |                            | e-Way Bill Details                                                                                                    |  |  |
| HSN/SAC Details<br>HSN/SAC<br>Description                                        | • Not Defined              | Interstate Threshold Limit       : 50,000         Intrastate Threshold Limit       : 50,000         Threshold Limit includes       : Value of Invoice |  |  |
| GST Rate & Related Details                                                       |                            | Additional Configuration                                                                                                    |  |  |
| GST Rate Details<br>Taxability Type<br>GST Rate<br>Applicable for Reverse Charge | ♦ Not Defined<br>0 %<br>No | Show GST Advances for adjustments in transaction: <b>No</b>                                                                                           |  |  |

You can change the settings as required. Based on the threshold limit entered, you can enter the details required for e-Way Bill in the invoices.

In the party ledger, if you have selected the **Registration type** as:

• Regular or Composition : The GSTIN/UIN is considered as the transporter ID.

# 3.2. Create e-Way Bill Profile on the e-Way Bill Govt. Portal.

To get started with e-Way Bill, you have to first register your business on the e-Way Bill portal, and then create an API user profile by selecting Tally India Pvt Ltd as your GSP.

#### Step 1: Register on e-Way Bill Portal

1. Open the e-Way Bill portal (https://ewaybill.nic.in/), and click **Registration** > e-Way Bill Registration.

| ft -        | E-Way Bill Registration Form  |
|-------------|-------------------------------|
| Enter GSTIN |                               |
|             | Enter the code as shown above |
|             | Go Exit                       |

The business details will appear as per the GSTIN entered.

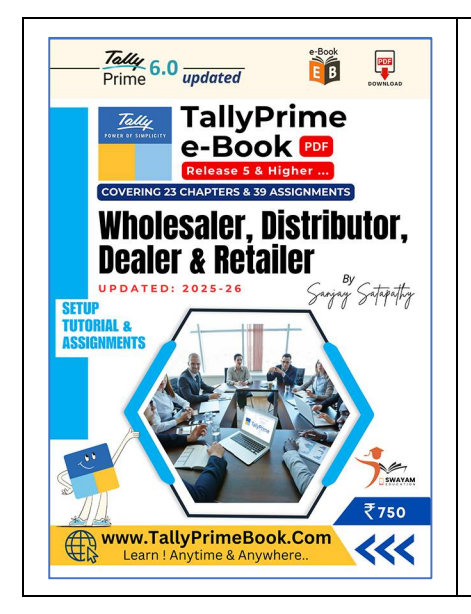

## **Enjoying the Sample!**

## Buy the e-Book (PDF) Online to Read the Full Book.

www.TallyPrimeBook.Com